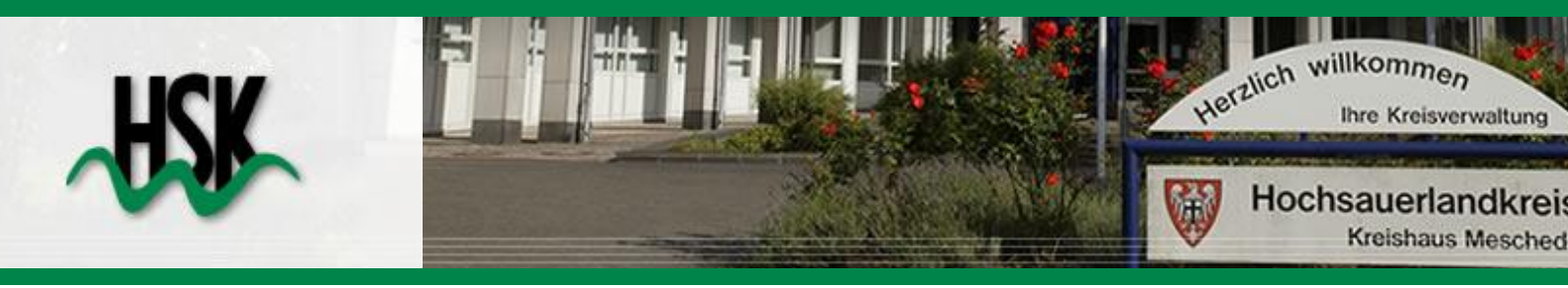

# Vermessungsunterlagen online

# beim Hochsauerlandkreis

- Bedienungsanleitung -

Hochsauerlandkreis Der Landrat Geoinformationen und Liegenschaftskataster Steinstraße 27 59872 Meschede

Tel.: 02961/94 - 3393 Fax: 0291/9426320 http://www.hochsauerlandkreis.de Internet: http://www.geoserver.hochsauerlandkreis.de

| Datum      | Bemerkung                            | Bearbeiter |
|------------|--------------------------------------|------------|
| 15.04.2011 | Initialisierung des Dokumentes       | Büenfeld   |
| 28.04.2011 | Layout                               | Kruse      |
| 29.04.2011 | Überarbeitet                         | Kruse      |
| 04.05.2011 | Überarbeitet                         | Schultz    |
| 06.05.2011 | Beschreibung der AP Übersicht        | Kruse      |
| 01.06.2011 | Überarbeitet                         | Büenfeld   |
| 18.07.2011 | Erweitert für Linkbase 6.11          | Büenfeld   |
| 19.03.2013 | Überarbeitet für Linkbase Web 1.0.24 | Büenfeld   |
|            |                                      |            |

### Dokumentenhistorie

| Dokumentenhistorie | 2 |
|--------------------|---|
| Inhaltsverzeichnis | 3 |

### Inhaltsverzeichnis

| Verfügbarkeit der Unterlagen | 4 |
|------------------------------|---|
| Hinweise                     | 6 |
| Menü                         | 7 |
|                              |   |
|                              |   |

| Vermessungsunterlagen       |    |
|-----------------------------|----|
| Suche über Flurstücksnummer | 8  |
| Trefferliste                | 9  |
| Liste der Risse             | 9  |
| Trefferliste                |    |
| Informationen zum Riss      | 10 |

| AP-Karten1               | 1 |
|--------------------------|---|
| Suchen nach Punktnummer1 | 1 |
| Trefferliste1            | 1 |
| Karte1                   | 2 |
| Vorschau1                | 4 |
| Merkzettel1              | 5 |
| Download1                | 5 |
|                          |   |
|                          |   |
| _iste der Gemarkungen1   | 6 |

## Verfügbarkeit der Unterlagen

| Vermessungsunterlagen                                | Zugriff      | Wo                                         |
|------------------------------------------------------|--------------|--------------------------------------------|
| Fortführungsrisse                                    | online       | LinkBase Web                               |
| Neuvermessungsrisse                                  | online       | LinkBase Web                               |
| Handrisse                                            | online       | LinkBase Web                               |
| Liegenschaftskarte NRW<br>(NW03)                     | online       | Kartendienst "ILKA"                        |
| Flurstücksnachweis NRW (NW07)                        | online       | Kartendienst "ILKA"                        |
| Urrisse                                              | nicht online |                                            |
| Aufteilungsrisse (Seperation, Gemeinheitsteilungen,) | online       | LinkBase Web                               |
| Brouillonkarten                                      | nicht online |                                            |
| Supplementkarten                                     | nicht online |                                            |
| außer Gebrauch gesetzte<br>Amtskarten                | nicht online |                                            |
| AP-Übersichten                                       | online       | Kartendienst "ILKA"                        |
| AP-Karten                                            | online       | LinkBase Web                               |
| Grenzniederschriften                                 | nicht online |                                            |
| Eigentümerangaben                                    | online       | Kartendienst "ILKA"                        |
| Punkt-/ Koordinatendatei                             | nicht online | (tlw. Kartendienst<br>"ILKA") CSV - Format |
| Raumbezugspunkte                                     | online       | "PfiFF" Bez. Reg.<br>Köln                  |
| ALKIS-Bestandsdaten in der<br>Struktur NAS           | nicht online |                                            |
|                                                      |              |                                            |
| Bodenrichtwertzonen                                  | online       | Kartendienst "ILKA"                        |
| Punktnummernreservierung                             | nicht online |                                            |
| Punktnummernübersicht                                | online       | Kartendienst "ILKA"                        |

Alle Daten/Informationen liegen im Bezugssystem ETRS89/ UTM vor.

Alle "nicht online" bereitgestellten Unterlagen können beim Fachdienst "Geoinformationen und Liegenschaftskataster" per Fax bzw. per Mail unter Verwendung des Vordruckes (<u>http://www.geoserver.hochsauerlandkreis.de/vorlagen/Antrag\_Unterlag</u> <u>en.pdf</u>) beantragt werden.

- Herr Christoph Ester, Tel.: 02961/94-3334, FAX: 0291-9426322 E-Mail: <u>Christoph.Ester@hochsauerlandkreis.de</u>
- Herr Horst Muschert, Tel.: 02931/94-4455, FAX: 0291-94-26212
   E-Mail: <u>Horst.Muschert@hochsauerlandkreis.de</u>

### LinkBase Web

Der Zugriff erfolgt über die Internetadresse http://www.geoserver.hochsauerlandkreis.de/linkbaseweb/

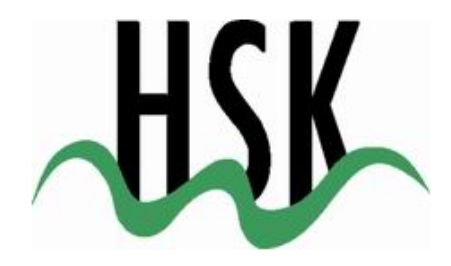

| LinkBase-Web                               |
|--------------------------------------------|
| Hochsauerlandkreis                         |
| Geoinformationen und Liegenschaftskataster |

Datenschutzhinweis: Die Zugriffe auf das LinkBase-Web werden mitprotokolliert!

Bedienungsanleitung Hochsauerlandkreis

KernelVersion: 6.12.0.8

|                             | LinkBase Web 1.0.24: Anmelden |
|-----------------------------|-------------------------------|
| <u>B</u> enutzername:       |                               |
| Passwort:                   |                               |
| <u>A</u> uftragsnummer:     |                               |
| <u>A</u> rt der Vermessung: | Bitte wählen                  |
| zusätzliche Bemerkungen:    |                               |
| Gemarkungsnummer:           |                               |
| (nur eine) Flur:            |                               |
| (nur ein) Flurstück:        |                               |
| Hoheitlicher Zugriff:       |                               |
|                             | Anmelden                      |

Nach Aufruf der Anwendung erfolgt die Anmeldemaske zum LinkBase Web. Hier muss

- die Benutzerkennung
- das Passwort
- die Auftragsnummer
- Art der Vermessung
- Gemarkungsnummer
- Flur, aber bitte nur eine
- Flurstück, aber bitte nur eins
- die Art des Zugriffs (Hoheitlicher)

eingegeben werden. Die anderen Felder sollten im eigenen Interesse auch ausgefüllt werden!

# Die Eingaben für die Dokumentenvorschau und der Download von Dokumenten werden protokolliert.

Beim Download eines Risses, bzw. einer AP-Karte, werden die Daten automatisch in das Geschäftsbuch übertragen. Mehrfachabrufe unter einer Auftragsnummer werden im Geschäftsbuch zu einem Auftrag zusammen gefasst.

Nach Erledigung eines Vorganges, muss für den nächsten Vorgang die Anwendung mit Abmeldung verlassen werden, um für weitere Unterlagenzusammenstellungen die entsprechenden Informationen zu protokollieren.

Hinweis: Hier ist ebenfalls diese Bedienungsanleitung verlinkt.

Zur internen Zuordnung des Onlinezugriffs muss beim Einreichen der Messungssache die Auftragsnummer mit angegeben werden.

Alle Risse und die AP-Karten wurden bis 2012 in s/w gescannt. Hinweise

Zur Recherche dient das Vermessungsregister. In dem Vermessungsregister sind alle Risse mit den auf ihnen enthaltenen Flurstücken verknüpft. Aufgrund der hinterlegten Historie der Flurstückekann von jeder Flurstücknummer aus eine entsprechende Historiensuche bis zur Entstehung des Katasters durchgeführt werden. Zu jedem Flurstück sind Koordinaten gespeichert, so dass auch ein georeferenzierter Zugriff auf die Unterlagen möglich ist.

Die Koordinaten der Übersichtskarten beziehen sich auf ETRS.

|                                                                                                    |                          |                      |                                            | <b>1</b>                                       |            | A Curr                  | <b>A</b>       |               |       |
|----------------------------------------------------------------------------------------------------|--------------------------|----------------------|--------------------------------------------|------------------------------------------------|------------|-------------------------|----------------|---------------|-------|
| Nochsauerlandkreis - Geoinformationen u                                                                                                    | nd Liegenschaftskataster | Menü                 |                                            | u¶g M                                          | ierkzettei | U U Hite                | Benutzer: a    | 19 🛃 Abmei    | iden  |
|                                                                                                    |                          |                      |                                            |                                                |            |                         | <b>A</b> 1 1 1 | _             | _     |
| Vermessungsunterlagen                                                                                                    |                          | - WMS-Stadtplan u    | WMS-ALKIS-Speedy                           | / WMS-ALKIS-AP-U6                              | ebersicht  | WMS-Status GN           | Zeicheneben    | e             |       |
| Gemarkungan:  Fur:  Zähler:  V Zähler:  V Anno:  V Blattnummer:  U Blattnummer:  U Blattnummer | Karte                    | -Arns                | berg<br>Mesched<br>Estone (Saueri)<br>Schm | <sup>2</sup> Bestwig<br>Olsb<br>allenberg Wint | Brili      | on<br>Medebach<br>nberg | Marsberg       |               |       |
| Trefferliste                                                                                                    |                          |                      |                                            |                                                |            |                         |                |               | ×     |
|                                                                                                    | <b>.</b>                 |                      | Information over Disc                      |                                                |            |                         |                |               | -     |
| ANNO A RISS RISS BI NUM                                                                                                    | DOKART DATEL VERW FOR    | мат                  | ART A GMK                                  | FLUR                                           | ZELST      | NEL ST                  | NUMART         | намк          | HE    |
|                                                                                                    |                          |                      |                                            |                                                |            |                         |                |               |       |
| Die Liste enthalt (noch) Keine Daten.                                                                                                    |                          |                      | Die Liste enthält (noch)                   | keine baten.                                   |            |                         |                |               |       |
|                                                                                                    | Er                       | gebnisse (           | der Suche /                                | <b>Trefferli</b> s                             | iten       |                         |                |               |       |
| <                                                                                                    |                          | >                    | <                                          | 111                                            |            |                         |                |               | >     |
| 🕅 🖣 Seite 1 🛛 von 1 🕨 🕅 🧬                                                                                                    | Ke                       | eine Daten vorhanden | 4 4 Seite1 vo                              | n 1 🕨 🕅 😂 👘                                    |            |                         | Kein           | e Daten vorha | inden |

Nach der erfolgreichen Anmeldung erscheint der Hauptbildschirm von LinkBase-Web. Der Hauptbildschirm teilt sich in 4 Bereiche auf:

- Menü
- Suchfelder
- Karte
- Trefferlisten

| Im  | Menü     | kann   | unter | dem | Punkt | 💩 Benutzer: : | das | eigene | Passwort | Menü |
|-----|----------|--------|-------|-----|-------|---------------|-----|--------|----------|------|
| geä | andert v | verden | :     |     |       |               |     |        |          |      |

| Passwort ändern                                              | ×                   |  |  |  |  |
|--------------------------------------------------------------|---------------------|--|--|--|--|
| Bitte geben Sie Ihr neues Passv<br>klicken Sie auf "Ändern". | vort zweimal an und |  |  |  |  |
| Passwort eingeben:                                           |                     |  |  |  |  |
| Passwort wiederholen:                                        |                     |  |  |  |  |
|                                                              |                     |  |  |  |  |
| Abbrecher                                                    | ndern               |  |  |  |  |

Start

Mit dem Menüpunkt "Verm.Unterlagen" kann das entsprechende Archivausgewählt werden.

Derzeit stehen als Archive zur Verfügung:

- Vermessungsunterlagen
- AP-Karten.

| Hochsauerlandkreis - Geoinformationen und Liegenschaftskataster |               |  |  |  |  |  |
|-----------------------------------------------------------------|---------------|--|--|--|--|--|
| Verm.Unterlagen                                                 |               |  |  |  |  |  |
| Vermessungsunterlagen                                           | 🔤 🔬 🔁 🎞 😨 😂 😪 |  |  |  |  |  |
| AP-Karten                                                       |               |  |  |  |  |  |
| Gemarkungspr:                                                   |               |  |  |  |  |  |

### Vermessungsunterlagen

Im Archiv "Vermessungsunterlagen" sind folgende Suchfelder vorhanden: Suche über Flurstücksnummer

| Verm.Unterlagen -<br>Vermessungsunterlagen |       |   |  |  |  |  |
|--------------------------------------------|-------|---|--|--|--|--|
| Gemarkungsnr:                              |       | ~ |  |  |  |  |
| Flur:                                      |       | ~ |  |  |  |  |
| Zähler:                                    |       | ~ |  |  |  |  |
| Nenner:                                    |       | ~ |  |  |  |  |
| Anno:                                      |       | ~ |  |  |  |  |
| Blattnummer:                               |       | ~ |  |  |  |  |
| NumArt:                                    |       |   |  |  |  |  |
| DokumentenArt:                             |       |   |  |  |  |  |
| Historische Suche:                         | Keine | * |  |  |  |  |
|                                            |       |   |  |  |  |  |

| Eingabefelder: | Bemerkungen:                                                                                                    |
|----------------|----------------------------------------------------------------------------------------------------|
| Gemarkungsr    | Gemarkungsnummer oder Gemarkungsname.<br>Eine Auflistung der Gemarkungen mit den zuge-<br>hörigen Archivnummern kann über den Pfeil ge-<br>öffnet werden. Außerdem ist eine Liste am Ende<br>dieses Dokumentes beigefügt |
| Flur           | Flurnummer. Bei einem Klick auf den Pfeil er-<br>scheinen alle in Frage kommenden Fluren der<br>eingestellten Gemarkung.                                                                                                 |

| Zähler            | Zähler der Flurstücksnummer, bzw. Flurstück-<br>snummer. Bei einem Klick auf den Pfeil erschei-<br>nen alle in Frage kommenden Flurstücke der ein-<br>gestellten Gemarkung und Flur.               |
|-------------------|----------------------------------------------------------------------------------------------------|
| Nenner            | Nenner der Flurstücksnummer, falls es sich um<br>eine Bruchzahl handelt. Bei einem Klick auf den<br>Pfeil erscheinen alle in Frage kommenden Flur-<br>stücke der eingestellten Gemarkung und Flur. |
| Anno              | Jahr des gesuchten Risses. Beim Klick auf den Pfeil erscheinen alle in Frage kommenden Jahre der vorher eingestellten Felder.                                                                      |
| Blattnummer       | Blattnummer.<br>Beim Klick auf den Pfeil erscheinen alle in Frage<br>kommenden Blattnummern der vorher eingestell-<br>ten Felder.                                                                  |
| NumArt            | Nummerierungsart. Bei Flurstücken nach der Um-<br>stellung auf das neue Liegenschaftskataster<br>(NLK) bleibt das Feld leer, bei älteren Flurstücken<br>ist eine 0 einzugeben                      |
| DokumentenArt     | Hier wird die Art der "Risse" eingeschränkt:<br>R = Risse<br>P = Polaraufnahmen                                                                                                    |
| Historische Suche | Hier können alle Vorgänger- bzw. Nachfolgeflur-<br>stücke des betroffenen Flurstücks gesucht wer-<br>den.                                                                                          |
|                   | Für die Suche wird entweder eine Jahreszahl eingegeben, wie weit gesucht werden soll oder die Anzahl der Vorgänger.                                                                                |

Als weitere Funktionen können zusätzliche Merkmale verwendet werden: Größer > und Kleiner <

In der linken Trefferliste werden die gefundenen Risse aufgelistet. Die Spalten haben folgende Bedeutung: Trefferliste, Liste der Risse

| Feld       | Beschreibung                                                                                                    |
|------------|----------------------------------------------------------------------------------------------------|
| Markierung | Markieren Sie alle Risse, die Sie auf den Merkzettel übertragen wollen                                                                                                    |
| ANNO       | Jahrgang des Risses                                                                                                    |
| RISS_GMK   | Gemarkungsnummer, in der der Riss abgespeichert ist                                                                                                    |
| RISS_FLUR  | Flurnummer, in der der Riss abgespeichert ist                                                                                                    |
| BLNUM      | Blattnummer des Risses. NLK steht für Neues Liegen-<br>schaftsKataster, hier gibt es keinen Riss                                                                                             |
| DOKART     | Art des "Risses"<br>R = Risse<br>P = Polaraufnahmen                                                                                                    |
| DATEI      | Dateiname des Risses. Wenn das Feld leer ist, dort NLK<br>oder ohRi steht, gibt es keinen Riss!<br>Bei einem Klick mit der Maus auf den Dateinamen<br>öffnet sich die Voransicht des Risses! |
| VERWEIS    | Verweis auf die Veränderungsnachweisnummer                                                                                                    |
| FORMAT     | DIN A-Format des Risses                                                                                                    |

Beim Klicken auf einen Riss in der linken Trefferliste werden in der rechten Trefferliste weitere Informationen zu dem Riss ausgegeben. Hier Informationen zum Riss sind alle Flurstücke angegeben, die auf dem Riss dargestellt sind.

Die Spalten haben folgende Bedeutung:

| Feld    | Beschreibung                                                                                                    |
|---------|----------------------------------------------------------------------------------------------------|
| ART     | Hiermit ist die Art der Vermessung gemeint. Folgende Ar-<br>ten gibt es:<br>V = Verschmelzung<br>B = Gebäude (Einmessung, Abbruch)<br>F = Flächenänderung<br>E = Entstehung<br>Z = Zerlegung<br>G = Grenzherstellung<br>P = Riss zur AP-Aufmessung<br>U = Umnummerierung, auch Zeichenfehler<br>S = Sonstiges (z.B. Nutzungsartenänderungen) |
| GMK     | Gemarkungsnummer der Flurstücke auf dem Riss                                                                                                    |
| FLUR    | Flurnummer der Flurstücke auf dem Riss                                                                                                    |
| ZFLST   | Zähler der Flurstücksnummer, bzw. Flurstücksnummer                                                                                                    |
| NFLST   | Nenner der Flurstücksnummer, falls es sich um eine Bruchzahl handelt                                                                                                    |
| NUMART  | Nummerierungsart. Bei Flurstücken nach der Umstellung<br>auf das neue Liegenschaftskataster (NLK) ist das Feld<br>leer, bei älteren Flurstücken steht dort eine 0                                                                                                    |
| HGMK    | Gemarkungsnummer des Vorgängerflurstücks                                                                                                    |
| HFLUR   | Flurnummer des Vorgängerflurstücks                                                                                                    |
| HZFLST  | Zähler der Vorgängerflurstücknummer, bzw. der Vorgän-<br>gerflurstücksnummer                                                                                                    |
| HNFLST  | Nenner der Vorgängerflurstücksnummer, falls es sich um<br>eine Bruchzahl handelt                                                                                                    |
| HNUMART | Nummerierungsart des Vorgängerflurstücks. Bei Flurstü-<br>cken nach der Umstellung auf das neue Liegenschaftska-<br>taster (NLK) ist das Feld leer, bei älteren Flurstücken steht<br>dort eine 0                                                                                                    |
| RWERT   | Rechtswert in Gauß-Krüger Koordinaten                                                                                                    |
| HWERT   | Hochwert in Gauß-Krüger Koordinaten                                                                                                    |
| EAST    | Rechtswert in ETRS, es fehlt die führende 32                                                                                                    |
| NORTH   | Hochwert in ETRS                                                                                                    |

| Die so heraus   |  | sgefilterten    | Datensätze      | können   | über | die | Leiste |
|-----------------|--|-----------------|-----------------|----------|------|-----|--------|
| Liste der Risse |  | 🤤 Zeilen lösche | en 🗐 Merkzettel | 👜 CSV-Da | tei  |     |        |

entweder auf den Merkzettel oder in eine CSV-Datei übertragen werden.

# **AP-Karten**

Für das Archiv "AP-Karten" sind folgende Suchfelder vorgesehen:

#### Suchen nach Punktnummer

| Verm.Unterlagen - AP-Karten |  |  |  |  |  |  |
|-----------------------------|--|--|--|--|--|--|
| Num.Bez. R:                 |  |  |  |  |  |  |
| Num.Bez. H:                 |  |  |  |  |  |  |
| Punktnummer:                |  |  |  |  |  |  |
| NBR_alt:                    |  |  |  |  |  |  |
| NBH_alt:                    |  |  |  |  |  |  |
|                             |  |  |  |  |  |  |

| Feld        | Bezeichung                                                     |
|-------------|----------------------------------------------------------------|
| Num.Bez.R:  | 5-stelliger Nummerierungsbezirk Rechtswert in ETRS, z.B. 32470 |
| Num.Bez.H:  | 4-stelliger Nummerierungsbezirk Hochwert in ETRS, z.B. 5694    |
| Punktnummer | Punktnummer des gesuchten APs, wenn leer kommen alle des NB.   |
| NBR_alt     | 4-stelliger Nummerierungsbezirk Rechtswert in GK3              |
| NBR_alt     | 4-stelliger Nummerierungsbezirk Hochwert in GK3                |

| Markierung | Markieren Sie alle AP-Karten, die Sie auf den Merkzet-<br>tel übertragen wollen | Trefferliste |
|------------|---------------------------------------------------------------------------------|--------------|
| NBR        | Rechtswert des Nummerierungsbezirkes in ETRS                                    |              |
| NBH        | Hochwert des Nummerierungsbezirkes in ETRS                                      |              |
| PNR        | Punktnummer des APs                                                             |              |
| BLATT      | Blattnummer des APs                                                             |              |
| DATEI      | Dateiname des Risses                                                            |              |
| EAST       | Rechtswert ETRS Koordinate des Punktes                                          |              |
| NORTH      | Hochwert ETRS Koordinate des Punktes                                            |              |
| PA_ALT     | Alte Punktart, vor ETRS                                                         |              |
| PNR_ALT    | Alte Punktnummer, vor ETRS                                                      |              |
| RECHTS     | Rechtswert G/K Koordinate des Punktes                                           |              |
| HOCH       | Hochwert G/K Koordinate des Punktes                                             |              |

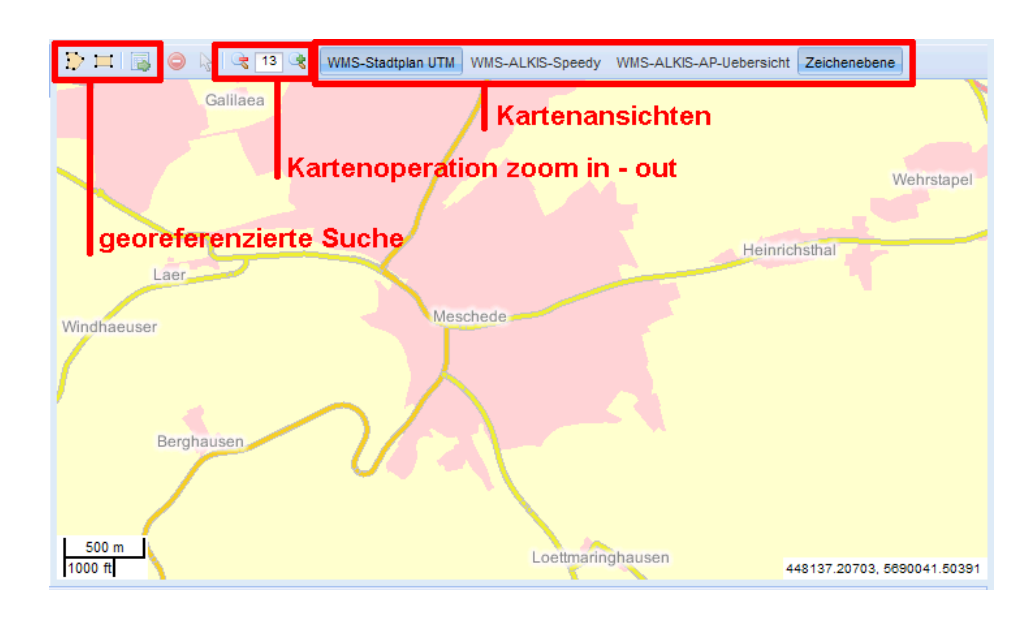

Karte

Bedienung der Karte:

| Funktion                              | Tastatur / Maus                                                                                                    |
|---------------------------------------|----------------------------------------------------------------------------------------------------|
| Verschieben der<br>Karte              | gedrückte linke Maustaste                                                                                                    |
| Zoom in / out                         | <ul> <li>III Control of the second second secon</li></ul> |
| Auf Flurstück/ AP zoomen              | ie Ü-Plan R                                                                                                    |
| Sichtbar schalten<br>von Kartenebenen | WMS-Stadtplan UTM WMS-ALKIS-Speedy WMS-ALKIS-AP-U<br>nicht sichtbar<br>sichtbar                                                                                                    |
| Definition eines<br>Suchbereiches     | ₽ II                                                                                                    |
| Suchen im mar-<br>kierten Bereich     |                                                                                                    |
| Löschen des<br>Suchbereiches          |                                                                                                    |

Derzeit stehen 3 Karten Ebenen zur Verfügung, die in jeder Kombination mit einander dargestellt werden können.

| Bei der AP Übersicht "WMS-<br>ALKIS-AP-Uebersicht" handelt<br>es sich um die Aufnahmepunk-<br>te und die sonstigen Vermes-<br>sungspunkte. |
|----------------------------------------------------------------------------------------------------|
| Symbolisiert werden die Punkte<br>nach ihrer Genauigkeitsstufe.<br>Die Darstellung entspricht der<br>Darstellung im ILKA.                  |
|                                                                                                    |
|                                                                                                    |

• 2300

Ein Klick in die Zeile eines Dokumentes in das Feld "Datei" öffnet die **Vorschau**.

|   | -   |       |          |       |              | -       | ,         | •      |              | <u> </u>      | 1                       | 1  |
|---|-----|-------|----------|-------|--------------|---------|-----------|--------|--------------|---------------|-------------------------|----|
|   | Tre | effer | liste    |       |              |         |           |        |              |               |                         |    |
|   | Lis | te d  | er Risse | 🔵 Ze  | eilen lösche | en 🖳 Me | erkzettel |        |              |               |                         | In |
|   |     |       | ANNO 🔺   | RISS  | RISS         | BLNUM   | DOKART    | DATEI  | VERW         | FORMAT        |                         |    |
|   | 1   |       | 1954     | 1502  | 13           | NLK     | R         | NLK    |              | 4             |                         | ſ  |
|   | 2   |       | 1954     | 1502  | 15           | NLK     | R         | NLK    | _            | 4             |                         |    |
|   | з   |       | 1958     | 1502  | 15           | 80      | R         | 1502\0 |              | 4             |                         |    |
|   | 4   |       | 1963     | 1502  | 15           | 40      | R         | 1502\0 |              | 4             |                         |    |
|   | 5   |       | 1964     | 1502  | 15           | 43      | R         | 1502\0 |              | 4             |                         |    |
|   | 6   |       | 1965     | 1502  | 15           | 71      | R         | 1502\0 |              | 4             | $\overline{\mathbf{v}}$ |    |
| 1 | <   |       |          |       |              | 1111    |           |        |              | >             |                         | <  |
|   | 14  | 4     | Seite 1  | von 1 |              | 2       |           | Anz    | zeige Eintra | ag 1 - 37 voi | n 37                    |    |

Im Vorschaufenster kann der Anwender das Dokument herunterladen oder auf den Merkzettel schreiben.

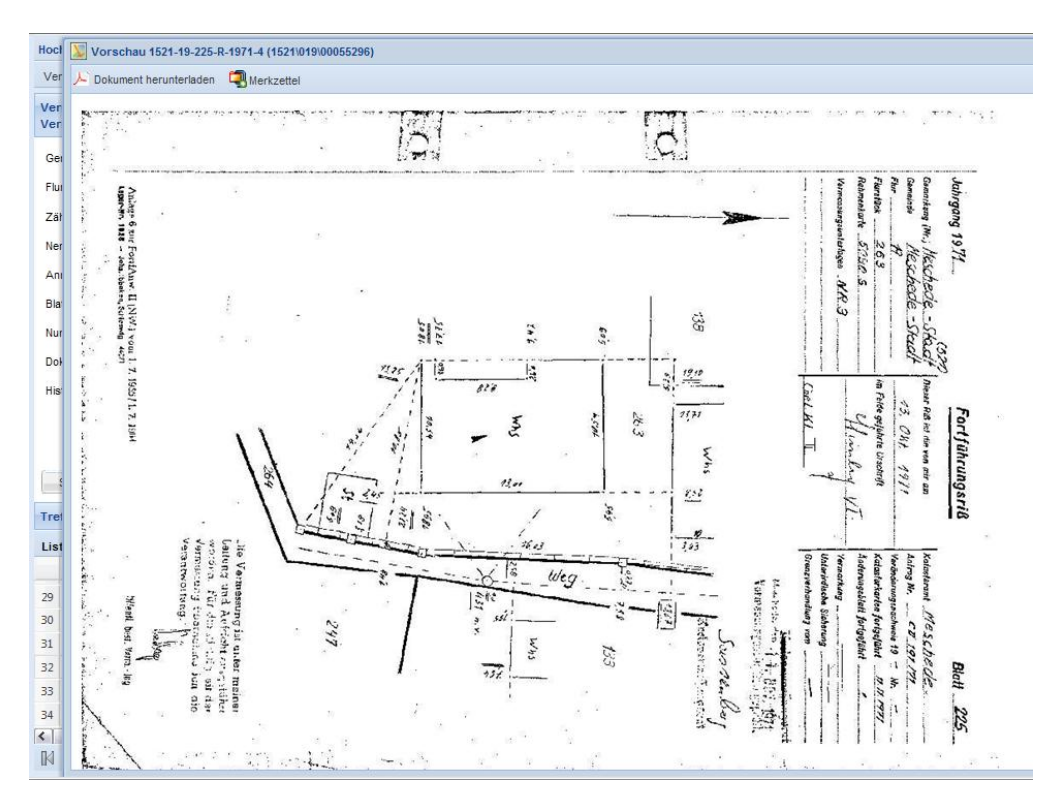

Der Merkzettel zeigt alle Dokumente an, die heruntergeladen werden Merkzettel sollen.

Ein Dokument kann

- in der Vorschau des Dokumentes oder
- durch das Markieren in der Trefferliste

| Liste der Risse 🥥 Zeilen löschen 🗐 Merkzettel |  |        |      |      |       |        |        |    |
|-----------------------------------------------|--|--------|------|------|-------|--------|--------|----|
|                                               |  | ANNO 🔺 | RISS | RISS | BLNUM | DOKART | DATEI  | VE |
| 1                                             |  | 1954   | 1502 | 13   | NLK   | R      | NLK    |    |
| 2                                             |  | 1954   | 1502 | 15   | NLK   | R      | NLK    |    |
| 3                                             |  | 1958   | 1502 | 15   | 80    | R      | 1502\0 |    |
| 4                                             |  | 1963   | 1502 | 15   | 40    | R      | 1502\0 |    |
| 5                                             |  | 1964   | 1502 | 15   | 43    | R      | 1502\0 |    |
| c                                             |  | 1065   | 1502 | 15   | 71    | D      | 1502\0 |    |
|                                               |  |        |      |      |       |        |        |    |

auf den

übernommen werden.

In der Menüleiste der Anwendung befindet sich der Merkzettel.

Download

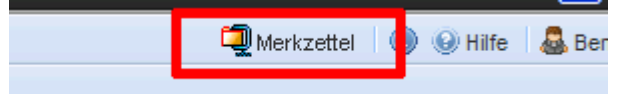

Dort werden die für den Download ausgewählten Dokumente angezeigt. Sie können wieder entfernt werden, falls sie nicht gewünscht werden. Download startet den Download der Zip-Datei mit den Dokumenten. Auf dem PC kann der Anwender die Dokumente für den Antrag speichern und ausdrucken.

Hinweis: Der Aufbau eines digitalen Archives ist nicht gestattet.

# Liste der Gemarkungen

| Gemarkungsnummer | Gemarkung          | Gemeinde      |
|------------------|--------------------|---------------|
| 1022             | Allendorf          | Sundern       |
| 1217             | Alme               | Brilon        |
| 1204             | Altastenberg       | Winterberg    |
| 1162             | Altenbüren         | Brilon        |
| 1874             | Altenfeld          | Winterberg    |
| 1043             | Altenhellefeld     | Sundern       |
| 9101             | Althüsten          | Untergegangen |
| 1023             | Amecke             | Sundern       |
| 1163             | Antfeld            | Olsberg       |
| 1030             | Arnsberg           | Arnsberg      |
| 1164             | Assinghausen       | Olsberg       |
| 1056             | Bachum             | Arnsberg      |
| 1183             | Berge              | Medebach      |
| 1515             | Berge              | Meschede      |
| 1507             | Berghausen         | Schmallenberg |
| 1193             | Beringhausen       | Marsberg      |
| 9102             | Berlar             | Untergegangen |
| 1165             | Bigge              | Olsberg       |
| 9103             | Boedefeld - Land   | Untergegangen |
| 1508             | Boedefeld-Freiheit | Schmallenberg |
| 1212             | Bontkirchen        | Brilon        |
| 1194             | Borntosten         | Marsberg      |
| 1509             | Brabecke           | Schmallenberg |
| 509              | Brabecke           | Untergegangen |
| 1524             | Bracht             | Schmallenberg |
| 1179             | Braunshausen       | Hallenberg    |
| 1912             | Bredelar           | Marsberg      |
| 1044             | Breitenbruch       | Arnsberg      |
| 1177             | Brilon             | Brilon        |
| 1057             | Bruchhausen        | Arnsberg      |
| 1166             | Bruchhausen        | Olsberg       |
| 1167             | Brunskappel        | Olsberg       |
| 1516             | Calle              | Meschede      |
| 1199             | Canstein           | Marsberg      |
| 1496             | Cobbenrode         | Eslohe        |
| 1184             | Deifeld            | Medebach      |
| 1510             | Dorlar             | Schmallenberg |
| 1517             | Drasenbeck         | Meschede      |
| 1185             | Dreislar           | Medebach      |
| 1186             | Duedinghausen      | Medebach      |
| 1205             | Elkeringhausen     | Winterberg    |
| 1168             | Elleringhausen     | Olsberg       |
| 1169             | Elpe               | Olsberg       |
| 1024             | Endorf             | Sundern       |

| 1050 |                 |               |
|------|-----------------|---------------|
| 1059 | Enkhausen       | Sundern       |
| 1518 | Enkhausen       | Meschede      |
| 1195 | Erlinghausen    | Marsberg      |
| 1497 | Eslohe          | Eslohe        |
| 1875 | Essentho        | Marsberg      |
| 1170 | Esshoff         | Brilon        |
| 1060 | Estinghausen    | Sundern       |
| 1502 | Eversberg       | Meschede      |
| 1529 | Fleckenberg     | Schmallenberg |
| 1511 | Fredeburg       | Schmallenberg |
| 1045 | Freienohl       | Meschede      |
| 1512 | Gellinghausen   | Schmallenberg |
| 1503 | Gevelinghausen  | Olsberg       |
| 1196 | Giershagen      | Marsberg      |
| 1525 | Grafschaft      | Schmallenberg |
| 1046 | Grevenstein     | Meschede      |
| 1171 | Grimlinghausen  | Bestwig       |
| 1206 | Groenebach      | Winterberg    |
| 9104 | Gutsbezirk Alme | Untergegangen |
| 1061 | Hachen          | Sundern       |
| 1025 | Hagen           | Sundern       |
| 9105 | Halbeswig       | Untergegangen |
| 1178 | Hallenberg      | Hallenberg    |
| 1197 | Heddinghausen   | Marsberg      |
| 1047 | Hellefeld       | Sundern       |
| 9128 | Hellefeld       | Meschede      |
| 1172 | Helmeringhausen | Olsberg       |
| 1198 | Helminghausen   | Marsberg      |
| 1048 | Herblinghausen  | Sundern       |
| 1062 | Herdringen      | Arnsberg      |
| 1504 | Heringhausen    | Bestwig       |
| 1180 | Hesborn         | Hallenberg    |
| 1207 | Hildfeld        | Winterberg    |
| 1064 | Hoevel          | Sundern       |
| 9106 | Hohenwibbecke   | Untergegangen |
| 1063 | Holzen          | Arnsberg      |
| 1213 | Hoppecke        | Brilon        |
| 1065 | Hüsten          | Untergegangen |
| 9107 | Huxel           | Untergegangen |
| 1498 | Isingheim       | Eslohe        |
| 9108 | Kirchlinde      | Untergegangen |
| 1187 | Kuestelbera     | Medebach      |
| 1527 | Landenbeck      | Eslohe        |
| 1853 | Langewiese      | Winterberg    |
| 1067 | Langscheid      | Sundern       |
| 9109 | Latrop          | Untergegangen |
| 1200 | Leitmar         | Marsberg      |
| 1560 | Lenne           | Schmallenberg |
| 1208 | Lenneplaetze    | Winterberg    |
|      |                 |               |

| 1181 | Liesen         | Hallenberg    |
|------|----------------|---------------|
| 1049 | Linnepe        | Sundern       |
| 1519 | Loellinghausen | Meschede      |
| 1214 | Madfeld        | Brilon        |
| 1188 | Medebach       | Medebach      |
| 1189 | Medelon        | Medebach      |
| 1876 | Meerhof        | Marsberg      |
| 1050 | Meinkenbracht  | Sundern       |
| 1520 | Meschede-Land  | Meschede      |
| 1521 | Meschede-Stadt | Meschede      |
| 1215 | Messinghausen  | Brilon        |
| 1854 | Mollseifen     | Winterberg    |
| 1068 | Müschede       | Arnsberg      |
| 1216 | Nehden         | Brilon        |
| 1073 | Neheim-Hüsten  | Arnsberg      |
| 1855 | Neuastenberg   | Winterberg    |
| 9110 | Niederalme     | Untergegangen |
| 1069 | Niedereimer    | Arnsberg      |
| 1201 | Niedermarsberg | Marsberg      |
| 1209 | Niedersfeld    | Winterberg    |
| 1921 | Nuttlar        | Bestwig       |
| 9111 | Oberalme       | Untergegangen |
| 9112 | Oberhenneborn  | Untergegangen |
| 1530 | Oberkirchen    | Schmallenberg |
| 1211 | Obermarsberg   | Marsberg      |
| 1190 | Oberschledorn  | Medebach      |
| 1877 | Oesdorf        | Marsberg      |
| 1051 | Oeventrop      | Arnsberg      |
| 1173 | Olsberg        | Olsberg       |
| 1922 | Ostwig         | Bestwig       |
| 1202 | Padberg        | Marsberg      |
| 1219 | Radlinghausen  | Brilon        |
| 1505 | Ramsbeck       | Bestwig       |
| 1514 | Rarbach        | Schmallenberg |
| 1191 | Referinghausen | Medebach      |
| 1499 | Reiste         | Eslohe        |
| 1522 | Remblinghausen | Meschede      |
| 1220 | Rixen          | Brilon        |
| 1221 | Rösenbeck      | Brilon        |
| 1052 | Rumbeck        | Arnsberg      |
| 1500 | Salwey         | Eslohe        |
| 1222 | Scharfenberg   | Brilon        |
| 1531 | Schmallenberg  | Schmallenberg |
| 1174 | Siedlinghausen | Winterberg    |
| 1210 | Silbach        | winterberg    |
| 9113 | Sorpe 1        | Untergegangen |
| 9114 | Sorpe 2        | Untergegangen |
| 1070 | Stemel         | Sundern       |
| 1027 | Stockum        | Sundern       |

| 1028 | Sundern         | Sundern       |
|------|-----------------|---------------|
| 1223 | Thuelen         | Brilon        |
| 1192 | Titmaringhausen | Medebach      |
| 1203 | Udorf           | Marsberg      |
| 1053 | Uentrop         | Arnsberg      |
| 1506 | Velmede         | Bestwig       |
| 1054 | Visbeck         | Meschede      |
| 1071 | Voßwinkel       | Arnsberg      |
| 1501 | Wenholthausen   | Eslohe        |
| 1523 | Wennemen        | Meschede      |
| 1072 | Wennigloh       | Arnsberg      |
| 1533 | Werpe           | Schmallenberg |
| 1055 | Westenfeld      | Sundern       |
| 9115 | Westfeld        | Untergegangen |
| 1878 | Westheim        | Marsberg      |
| 1175 | Wiemeringhausen | Olsberg       |
| 1029 | Wildewiese      | Sundern       |
| 1225 | Winterberg      | Winterberg    |
| 1535 | Wormbach        | Schmallenberg |
| 1224 | Wuelfte         | Brilon        |
| 1176 | Wulmeringhausen | Olsberg       |
| 1182 | Zueschen        | Winterberg    |